# Donanım Bağımsız Kurtarma

Bu belgenin amacı, bir sistemden başka bir sisteme donanım bağımsız kurtarma gerçekleştirmenize adım adım yardımcı olmaktır. Bu belgeyi okumaya başlamadan önce ShadowProtect için hazırlanmış olan kullanım kılavuzlarını incelemenizi tavsiye ederiz. Özelikle StorageCraft Kurtarma Ortamı ile ilgili bölümleri inceleyiniz. (http://www.storagecraft.com/support/node/13078)

Öncelikle bir kaynak bilgisayarınız ve bir hedef bilgisayarınız olduğunu var sayalım. Kaynak bilgisayardaki tüm veriyi, işletim sistemi ve uygulamalar ile birlikte hedefe aktaracağız.

Elimizde kaynak bilgisayardan daha önce alınmış bir ShadowProtect imajımız olması gerekiyor. Bu imaj tek bir tam (full) imaj dosyası olabileceği gibi bir tam ve birkaç artımlı (inceremental) yedek dosyasından oluşan bir sette olabilir.

Hedef makinenin donanımı kaynaktan farklı olacaktır. Örneğin kullanacağınız diskler, ağ kartları, ekran kartı farklıdır. Bu gibi durumlarda basit bir kurtarma işlemi yaparak işletim sisteminin düzgün çalışmasını bekleyemezsiniz.

## Gerekli Sürücüler

Kaynak sistem için ShadowProtect imajı, üzerindeki işletim sistemine ait tüm sürücüleri barındırır fakat hedef sisteme ait donanım farklı olacağı için sürücüleri eklemeniz gerekmektedir. Bu durumda başarılı bir kurtarma işlemi için ihtiyacınız olacak minimum sürücüler aşağıdadır.

- Hedef sisteme ait Yığın Depolama Aygıt Denetleyicisi (MSDC) sürücüleri.
- Windows Yürütme Öncesi Ortamı\* için Yığın Depolama Aygıt Denetleyicisi sürücüleri.

Kurtarma işlemi sırasında kullanacağınız imaj dosyası bir NAS üzerinde ya da bir ağ paylaşımında ise hedef sisteme ait ağ sürücülerine de ihtiyaç duyacaksınız.

### Hali hazırda hangi sürücülere sahipsiniz?

ShadowProtect CD'sinde bulunan Windows PE işletim sistemi ekran kartı, fare ve klavye, ağ bağdaştırıcısı vb. donanımlara ait standart sürücüleri barındırır. Aynı zamanda IDE, SATA ve SCSI diskleri tanıyabilecek yığın depolama aygıt denetleyicisi sürücülerine de sahiptir. Normal şartlar altında StorageCraft CD'si ile açtığınızda HIR işlemi için gerekli olabilecek standart sürücüler cd içerisinde gelmektedir.

Hedef sistemi açtıktan sonra en güncel sürücüleri ekleme olanağı bulacaksınız. Örneğin ekran kartı, çift işlemcili ana kartlar gibi donanımlar için gerekli olabilecek özel sürücüleri sonradan ekleyebilirsiniz.

Standart olmayan yığın depolama aygıt denetleyicileri (RAID Sistemleri)

Bir RAID sistemden ya da bir RAID sisteme kurtarma işlemi gerçekleştiriyorsanız HIR işleminin başarıyla sonuçlanabilmesi için depolama aygıt denetleyicisinin orijinal sürücüleri GEREKLİDİR.

Kurtarma ortamı (Win-Pe) için özel sürücülere ihtiyacınız olduğunu nasıl anlarsınız?

Bunu anlamanın en kolay yolu StorageCraft CD'si ile sistemi açmanız ve [Disk Map] tabına tıklamanızdır. İmajın bulunduğu diski ve hedef diski görebiliyorsanız sorun yok, devam edebilirsiniz.

| 3                                                                                                    |                                                                                                    | Shad                                | lowProtect        |           |           |                |                 |
|----------------------------------------------------------------------------------------------------|----------------------------------------------------------------------------------------------------|-------------------------------------|-------------------|-----------|-----------|----------------|-----------------|
| File Tasks View Tools Help                                                                                   | p                                                                                                    |                                     |                   |           |           |                |                 |
| Tasks                                                                                                    | Disk Wizards                                                                                                    | <mark>(Map)  Task Mar</mark>        | nager             |           | _         |                |                 |
| Backup Volume     Action State     Sectore Volume                                                            | State State | Boot (X:\)<br>32.67 MB NTFS         |                   |           |           |                |                 |
| 🦪 Explore Backup Image<br>🛃 Dismount Backup Image<br>🜏 Verify Backup Image                                   | <ul> <li>Disk 0:</li> <li>VMware, VMware</li> <li>Virtual S</li> <li>36.00 GB</li> </ul>                                                                                                    | No Label (C:\)<br>36.00 GB NTFS Act | tive              |           |           |                |                 |
| Tools 🛞                                                                                                    | <ul> <li>Disk 1:</li> <li>VMware, VMware</li> <li>Virtual S</li> <li>35.00 GB</li> </ul>                                                                                                    | Yeni Birim (D:\)<br>35.00 GB NTFS   |                   |           |           |                |                 |
| <ul> <li>HIR Configuration</li> <li>HIR Configuration</li> <li>Load Drivers</li> <li>File Browser</li> </ul> | CD-ROM 0:<br>NECVMWar VMware<br>IDE CDR10<br>(Removable Media)                                                                                                    | DVD_ROM (E:\)<br>356.39 MB UDF      |                   |           |           |                |                 |
| <ul> <li>Select Time Zone</li> <li>Keyboard Settings</li> <li>Refresh Volumes Info</li> </ul>                | <ul> <li>3.5" floppy, 1.44MB</li> <li>(Removable Media)</li> <li>0 B</li> </ul>                                                                                                    |                                     |                   |           |           |                |                 |
| lnfo 🔹                                                                                                    | <ul> <li>3.5" floppy, 1.44MB</li> <li>(Removable Media)</li> <li>0 B</li> </ul>                                                                                                    |                                     |                   |           |           |                |                 |
| Computer Name:<br>minint-mkkr0be                                                                             | Drive Letter Vo                                                                                                    | olume                               | File System       | Size      | Used      | Partition Type | Partition Flags |
| lp Address: 192.168.202.130                                                                                  | Disk 0: VMware, VM                                                                                                    | Aware Virtual S                     |                   |           |           |                |                 |
| Time Zone: Turkey Standard                                                                                   | C:\                                                                                                    | ≥ No Label                          | NTFS              | 36.00 GB  | 25.52 GB  | NTFS           | Act, Pri        |
| Time                                                                                                    | 🖃 Disk 1: VMware, VM                                                                                                    | Iware Virtual S                     |                   |           |           |                |                 |
| Statur X                                                                                                    | D:\                                                                                                    | ≥ Yeni Birim                        | NTFS              | 35.00 GB  | 17.29 GB  | NTFS           | Pri             |
|                                                                                                    | CD-ROM 0: NECVM                                                                                                    | War VMware IDE Cl                   | DR10 (Removable M | edia)     |           |                |                 |
|                                                                                                    | E:\                                                                                                    | DVD_ROM                             | UDF               | 356.39 MB | 356.39 MB |                |                 |
|                                                                                                    | Disk : Unknown Dis                                                                                                    | k                                   |                   |           |           |                |                 |
|                                                                                                    | X:\                                                                                                    | ⊌ Boot                              | NTFS              | 32.67 MB  | 2.43 MB   | Unknown        |                 |
|                                                                                                    |                                                                                                    |                                     |                   |           |           |                |                 |
|                                                                                                    |                                                                                                    |                                     |                   |           |           |                | CAP NUM SCRL    |

#### Kurtarma Ortamı gerekli sürücülere sahip değil ise ne olacak?

Kaynak ve hedef diskleri göremiyorsanız gerekli sürücülere sahip değilsiniz demektir ve kurtarma işlemine bu şekilde devam edemezsiniz.

Kurtarma ortamı açıldıktan SONRA yığın depolama aygıt denetleyicisi, ağ bağdaştırıcısı sürücülerini floppy ya da USB bellek yardımı ile yükleyebilirsiniz. Burada sürücüler \*.inf ve \*.sys formunda ve Win 8.1 / 2012 R2 32 Bit uyumlu olmalıdır.

Kaynak ve hedef diskin her ikisini de görebiliyorsanız ve kaynak işletim sistemi Kurtarma Ortamı ile aynıysa HIR işlemi için gerekli tüm sürücüler CD içerisinde mevcut demektir.

# Adım Adım Donanım Bağımsız Kurtarma

- 1. Sistemi StorageCraft Kurtarma Ortamı ile açın.
- Sonraki ekranda ağ desteğini, başlatmak isteyip istemediğiniz sorulacak. Kaynak imajınız ya da ihtiyacınız olan sürücüleriniz ağ üzerinde paylaşımda ise [YES] ile başlatın, aksi takdirde [NO] ile iptal edin.

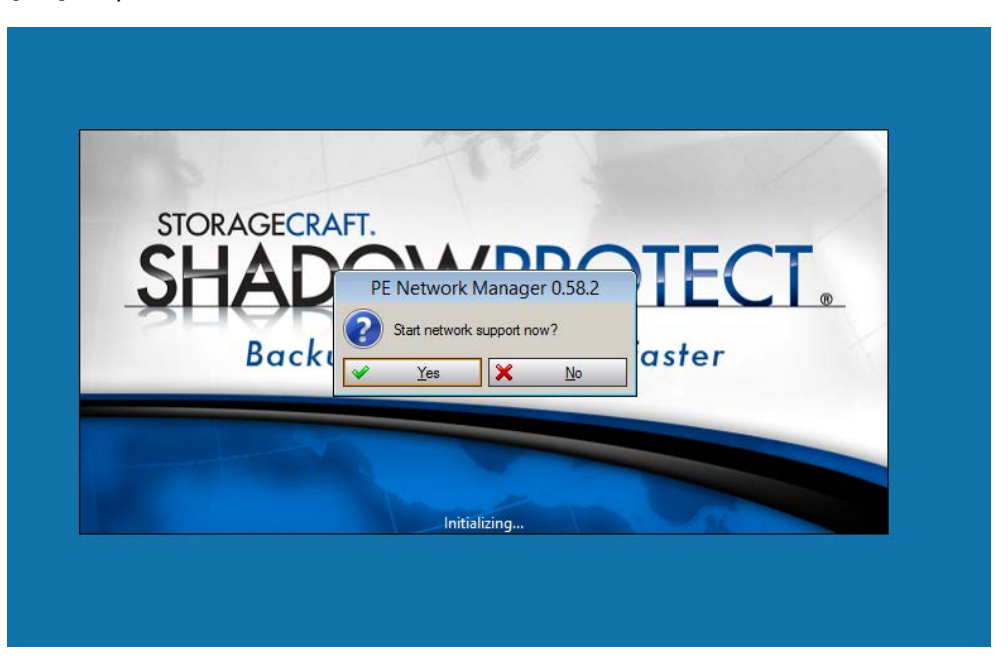

3. [Disk Map] tabını seçin ve kaynak ve hedef disklerin her ikisini de görebildiğinizden emin olun. Göremiyorsanız, [Load Drivers] aracı ile gerekli sürücüleri yükleyin.

| 3                                                                                                    |                                                                                     | Shado                                                                | wProtect          |           |           |                |                 |
|----------------------------------------------------------------------------------------------------|-------------------------------------------------------------------------------------|----------------------------------------------------------------------|-------------------|-----------|-----------|----------------|-----------------|
| File Tasks View Tools Help                                                                                                    |                                                                                     |                                                                      |                   |           |           |                |                 |
|                                                                                                    | 🌮 Wizards 🍛 Disk                                                                    | Map 📋 Task Mana                                                      | ger               |           |           |                |                 |
| lasks     lasks     laskup Volume     laskup Volume     laskup Ivage     Lxplore Backup Image     Dismount Backup Image     Verifv Backup Image | Unknown Disk     32.67 MB     Oisk 0:     VMware, VMware     Viftual S     26.00 GP | Boot (X:\)<br>32.67 MB NTFS<br>No Label (C:\)<br>36.00 GB NTFS Activ | e                 |           |           |                |                 |
| Tools                                                                                                    | ⇒ Disk 1:<br>VMware, VMware<br>Virtual S<br>35.00 GB                                | Yeni Birim (D:\)<br>35.00 GB NTFS                                    |                   |           |           |                |                 |
| <ul> <li>Network Configuration</li> <li>HIR Configuration</li> <li>Load Drivers</li> <li>File Browser</li> </ul>                                | CD-ROM 0:<br>NECVMWar VMware<br>IDE CDR10<br>(Removable Media)                      | DVD_ROM (E:\)<br>356.39 MB UDF                                       |                   |           |           |                |                 |
| <ul> <li>Select Time Zone</li> <li>Keyboard Settings</li> <li>Refresh Volumes Info</li> </ul>                                                   | S.5" floppy, 1.44MB<br>(Removable Media)<br>0 B                                     |                                                                      |                   |           | _         |                |                 |
| lnfo 🛞                                                                                                    | <ul> <li>3.5" floppy, 1.44MB</li> <li>(Removable Media)</li> <li>0 B</li> </ul>     |                                                                      |                   |           |           |                |                 |
| Computer Name:<br>minint-mkkr0be                                                                                                    | Drive Letter Vo                                                                     | olume                                                                | File System       | Size      | Used      | Partition Type | Partition Flags |
| lp Address: 192.168.202.130                                                                                                    | 🖃 Disk 0: VMware, VN                                                                | Iware Virtual S                                                      |                   |           |           |                |                 |
| Time Zone: Turkey Standard<br>Time                                                                                                    | C:\ 🥨                                                                               | ≥ No Label                                                           | NTFS              | 36.00 GB  | 25.52 GB  | NTFS           | Act,Pri         |
|                                                                                                    | Disk 1: VMware, VN                                                                  | Iware Virtual S                                                      |                   |           |           |                |                 |
| Status 😵                                                                                                    | D:\                                                                                 | Yeni Birim                                                           | NTFS              | 35.00 GB  | 17.29 GB  | NTFS           | Pri             |
|                                                                                                    | CD-ROM 0: NECVM                                                                     | War VMware IDE CDI                                                   | R10 (Removable Me | :dia)     |           |                |                 |
|                                                                                                    |                                                                                     | DVD_ROM                                                              | UDF               | 326.39 MB | 356.39 MB |                |                 |
|                                                                                                    | - Disk : Unknown Dis                                                                | k<br>Root                                                            | NITES             | 22.67 MP  | 2.42 MP   | Unknown        |                 |
|                                                                                                    |                                                                                     |                                                                      |                   |           |           |                |                 |
|                                                                                                    |                                                                                     |                                                                      |                   |           |           |                | CAP NUM SCRL    |

4. Bu aşamada hedef disk unallocated durumda olacaktır ve **Create primary partition** diyerek yeni bir partition oluşturabilirsiniz.

| ¥.                                                                                            | 2                                                                               | Shadov                            | wProtect                     |           |           |                |                 |
|-----------------------------------------------------------------------------------------------|---------------------------------------------------------------------------------|-----------------------------------|------------------------------|-----------|-----------|----------------|-----------------|
| File Tasks View Tools Help                                                                    |                                                                                 |                                   |                              |           |           |                |                 |
|                                                                                               | 🌮 Wizards 🎯 Disk                                                                | Map 📋 Task Manag                  | er                           |           |           |                |                 |
| Backup Volume                                                                                 | Sunknown Disk<br>32.68 MB                                                       | Boot (X:\)<br>32.68 MB NTFS       |                              |           | -         |                |                 |
| A                                                                                             |                                                                                 | Shadov                            | wProtect                     |           |           |                | - d ×           |
| File Tasks View Tools Help                                                                    |                                                                                 |                                   |                              |           |           |                |                 |
| Tasks 🔕                                                                                       | 🦻 Wizards 🕥 Disk                                                                | Map 📋 Task Manag                  | er                           |           |           |                |                 |
| 💝 Backup Volume                                                                               | ✿ Unknown Disk<br>32.68 MB                                                      | Boot (X:\)<br>32.68 MB NTFS       |                              |           |           |                |                 |
| Explore Backup Image     Dismount Backup Image                                                | Disk 0:<br>VMware, VMware                                                       | No Label (C:\)                    |                              |           |           |                |                 |
| Verify Backup Image                                                                           | Virtual S<br>36.00 GB                                                           | 36.00 GB Unrecogni                | Restore Volume               |           |           |                |                 |
| Tools                                                                                         | VMware, VMware<br>Virtual S                                                     | Yeni Birim (D:\)<br>35.00 GB NTFS | Copy Volume<br>Delete Volume |           |           |                |                 |
| Network Configuration HIR Configuration                                                       | 35.00 GB<br>CD-ROM 0:<br>NECVMWar VMware                                        | DVD_ROM (E:\)                     | Set Active                   |           | 1         |                |                 |
| in Load Drivers 🕼 File Browser                                                                | * IDE CDR10<br>(Removable Media)                                                | 356.39 MB UDF                     | Edit Policy                  |           | _         |                |                 |
| <ul> <li>Select Time Zone</li> <li>Keyboard Settings</li> <li>Refresh Volumes Info</li> </ul> | <ul> <li>3.5" floppy, 1.44MB<br/>(Removable Media)<br/>0 B</li> </ul>           |                                   | Refresh Volumes              | Info      |           |                |                 |
| linfo 🛞                                                                                       | <ul> <li>3.5" floppy, 1.44MB</li> <li>(Removable Media)</li> <li>0 B</li> </ul> |                                   |                              |           |           |                |                 |
| Computer Name:<br>minint-mkkr0be                                                              | Drive Letter Vo                                                                 | olume                             | File System                  | Size      | Used      | Partition Type | Partition Flags |
| lp Address: 192.168.202.130                                                                   | 🖃 Disk 0: VMware, VN                                                            | Iware Virtual S                   |                              |           |           |                |                 |
| Time Zone: Turkey Standard<br>Time                                                            | C:\                                                                             | INo Label                         | Unrecognized                 | 36.00 GB  | 36.00 GB  | NTFS           | Pri             |
|                                                                                               | 🖃 Disk 1: VMware, VN                                                            | Iware Virtual S                   |                              |           |           |                |                 |
| Status 😵                                                                                      | D:\                                                                             | Veni Birim                        | NTFS                         | 35.00 GB  | 17.29 GB  | NTFS           | Pri             |
|                                                                                               | CD-ROM 0: NECVM                                                                 | War VMware IDE CDR                | 10 (Removable Media          | a)        |           |                |                 |
|                                                                                               | E:\                                                                             | DVD_ROM                           | UDF                          | 356.39 MB | 356.39 MB |                |                 |
|                                                                                               | Disk : Unknown Disk                                                             | k                                 |                              |           |           |                |                 |
|                                                                                               | X:\                                                                             | Boot                              | NTES                         | 32.68 MB  | 2.43 MB   | Unknown        |                 |
|                                                                                               |                                                                                 |                                   |                              |           |           |                |                 |
|                                                                                               |                                                                                 |                                   |                              |           |           |                |                 |
|                                                                                               |                                                                                 |                                   |                              |           |           |                |                 |
|                                                                                               |                                                                                 |                                   |                              |           |           |                | CAP NUM SCRI    |

5. İhtiyacınız olan boyutta bir Partition oluşturduktan sonra, tekrar sağ tıklayarak **Restore Volume** ile geri yüklemeye başlayabilirsiniz. 6. Kurtarmak istediğiniz imaj dosyasını seçin ve ileriye tıklayın.

| File Tasks View Tools Help          File Tasks       Witard Dirk Msp Task Manage         Backup Volume       Backup Volume         Extore Volume       Backup Volume         Extore Volume       No Label (CN)         Verify Backup Image       No Label (CN)         Verify Backup Image       No Label (CN)         Numaer, Vieware       No Label (CN)         Verify Backup Image       Restore Wizard         Poteour       Backup Image         Network Configuration       Laken:         Backup Image       Decktore         Select the backup       Interconfiled         Inter Configuration       Laken:         Backup Image       Name         Open       Inter modified         Inter Configuration       Inter Configuration         C. VOL-b002-030-cd-cm.spi       5/21/2014 1057 AM         C. VOL-b002-038-cd-cm.spi       5/21/2014 1057 AM         C. VOL-b002-038-cd-cm.spi       5/21/2014 1057 AM         C. VOL-b002-038-cd-cm.spi       5/21/2014 1057 AM         C. VOL-b002-038-cd-cm.spi       5/21/2014 1057 AM         Pin name:       C_VOL-b002-038-cd-cm.spi       5/21/2014 1057 AM         Pin name:       C_VOL-b002-038-cd-cm.spi       6/6/2014 311 PM         Pin name:       C_VOL-b002                                                                                                    | ()                                                                                                    |                                                                       | ShadowProtect                                                          | 2                                                                                                    |                 |
|----------------------------------------------------------------------------------------------------|----------------------------------------------------------------------------------------------------|-----------------------------------------------------------------------|------------------------------------------------------------------------|----------------------------------------------------------------------------------------------------|-----------------|
| Tasks       Witzard/       Disk Mage         Backup Volume       Restore Volume         Restore Volume       Disk Origonation         Dimound Backup Image       Disk Origonation         Whater Witwee       No label (Co)         Witward Status       No label (Co)         Whater Witwee       No label (Co)         Whater Witwee       No label (Co)         Witward Status       No label (Co)         Witward Status       No label (Co)         Witward Status       No label (Co)         Witward Status       No label (Co)         Witward Status       No label (Co)         Witward Status       No label (Co)         Witward Status       No label (Co)         Witward Status       No label (Co)         Status       Period         Pri       No label (Co)         Witward Status       No label (Co)         Witward Status       No label (Co)         Status       Pri         Pri       Pri         Pri       Pri         Boot       NTS         Status       Pri         Pri       Pri         Pri       Pri         Pri       Pri <t< td=""><td>File Tasks View Tools Hel</td><td>,</td><td></td><td></td><td></td></t<>                                                                                                    | File Tasks View Tools Hel                                                                                                    | ,                                                                     |                                                                        |                                                                                                    |                 |
| Opione Backup image       Obiot Backup image         Disk under Shakup image       Not label (CA)         Bit Configuration       Restore Wizard         Hit Configuration       Geden Image       Restore Wizard         Wetwork Configuration       Disk under Shakup image       Restore Wizard         Bit Browser       Select Time Zone       Primate         P Addeesing       Backup       Disk : Unknown Disk         P Addeesing       Status       Primate                                                                                                    | Tasks<br>Backup Volume<br>Restore Volume                                                                                                  | Wizarde Disk Map Unknown Disk 32.68 MB                                | Task Manager                                                           |                                                                                                    |                 |
| Image: Construction of the backup image to Restore       Restore Wizard         Wetwork Configuration       Backup image to Restore       Open       Image: Construction of the backup image to Restore         Select Time Zone       Select Time Zone       Date modified       Image: Construction of the backup image to Restore       Date modified       Image: Construction of the backup image: Construction of the backup i | <ul> <li>Explore Backup Image</li> <li>Dismount Backup Image</li> <li>Verify Backup Image</li> </ul>                                      | VMware, VMware<br>Virtual S     S     S     S                         | <b>el (C:\)</b><br>B Unrecognized                                      |                                                                                                    |                 |
| Tods         Wetwork Configuration         HiR Configuration         Select the backup im         Open         Select Time Zone         Select Time Zone         Select Time Zone         Select Time Zone         Select Time Zone         Select Time Zone         CyOL-b002-030-cd-cm.spi         CyOL-b002-030-cd-cm.spi         CyOL-b002-030-cd-cm.spi         CyOL-b002-037-spi         Gradetess: 192.168.202.1         Time Zone: Turkey Stard         Time Zone: Turkey Stard         Status                                                                                                    | 8                                                                                                    |                                                                       | Restore Wizard                                                         |                                                                                                    |                 |
| Image: Status       Name       Date modified       Browser         Image: Status       C, VOL-b002.spf       4/11/2014 12:07 PM       Browser         Image: Status       C, VOL-b002-i036-cd-cm.spi       4/25/2014 12:00 PM       Browser         Image: Status       C, VOL-b002-i036-cd-cm.spi       5/27/2014 10:57 AM       Pri         Image: Status       File anne:       C_VOL-b002-i038-spi       6/6/2014 311 PM         Image: Status       File anne:       C_VOL-b002-i038-spi       6/6/2014 311 PM         Image: Status       File anne:       C_VOL-b002-i038-spi       G/6/2014 311 PM         Image: Status       File anne:       C_VOL-b002-i038-spi       G/6/2014 311 PM                                                                                                    | Tools     Bave S     S     S     S     S     S     S     S     S     S     S                                                              | elect the backup im                                                   | Open                                                                   |                                                                                                    |                 |
| Info         Computer Name         minint-mkt00b         Ip Address: 192.168.202.1         Time Zone: Turkey Status         Image: Status                                                                                                    | <ul> <li>Load Drivers</li> <li>File Browser</li> <li>Select Time Zone</li> <li>Keyboard Settings</li> <li>Refresh Volumes Info</li> </ul> | Name<br>C_VOL-b00<br>C_VOL-b00<br>C_VOL-b00<br>C_VOL-b00<br>C_VOL-b00 | 2.spf 2<br>2-i030-cd-cm.spi 2<br>2-i036-cd.spi 2<br>2-i036-cd-cm.spi 3 | Date modified A<br>V11/2014 12:07 PM Browse<br>V25/2014 12:00 PM<br>V25/2014 10:57 AM<br>V21/2014 10:57 AM |                 |
| Computer Name:<br>minint:Mk0be<br> p Address: 192.168.202.1<br>Time Zone: Turkey Starc<br>Time Zone: Turkey Starc<br>Status<br>EA DVD_ROM UDF 356.39 MB 356.39 MB<br>Disk: Unknown Disk<br>X\ Boot NTFS 32.68 MB 2.43 MB Unknown                                                                                                    | Info                                                                                                    | C_VOL-600                                                             | 2-i037.spi 6<br>2-i038.spi 6                                           | 5/6/2014 3:11 PM<br>5/6/2014 3:15 PM                                                                       |                 |
| Time Zone:     Files of type:     ShadowProtect files     ✓     Cancel     Pri       Image: Status          Pri                                                                                                    | Computer Name:<br>minint-mkkr0be<br>lp Address: 192.168.202.1                                                                             | File name: C                                                          | _VOL-6002+038                                                          | V Open                                                                                                    | Partition Flags |
| Status         Cancel         Pri           Et\<                                                                                                    | Time Zone: Turkey Stand                                                                                                    | Files of type: Si                                                     | nadowProtect files                                                     | ✓ Cancel                                                                                                   | Pri             |
| E \                                                                                                    | Status                                                                                                    |                                                                       | < Back                                                                 | Next > Cancel                                                                                              | Pri             |
| ☐ Disk : Unknown Disk<br>X:\                                                                                                    |                                                                                                    | E:\ DVD RC                                                            | M UDF                                                                  | 356.39 MB 356.39 MB                                                                                        |                 |
| X:\ TFS 32.68 MB 2.43 MB Unknown                                                                                                    |                                                                                                    | Disk : Unknown Disk                                                   |                                                                        |                                                                                                    |                 |
|                                                                                                    |                                                                                                    | X:\ 💿 Boot                                                            | NTFS                                                                   | 32.68 MB 2.43 MB Unknown                                                                                   |                 |

7. Yedekleriniz incremental olarak alındıysa bu aşamada kurtarmak istediğiniz noktayı seçebilirsiniz. Sisteminizi istikrarlı olarak çalıştığı en son noktayı seçmeye dikkat edin.

| ¥                                                             |                                                            | Shadow                                  | Protect  |                     |           |                |               |                 | 8   |
|---------------------------------------------------------------|------------------------------------------------------------|-----------------------------------------|----------|---------------------|-----------|----------------|---------------|-----------------|-----|
| File Tasks View Tools Help                                    | p                                                          |                                         |          |                     |           |                |               |                 |     |
| Tasks 8                                                       | Se Wizarde Se Dis                                          | k Map 📋 Task Manager                    | r        |                     |           | 1              |               |                 |     |
| 🞯 Backup Volume<br>🍇 Restore Volume<br>🦪 Explore Backup Image | ☆ Onknown Disk<br>32.68 MB                                 | 32.68 MB NTFS                           |          |                     |           |                |               |                 |     |
| Dismount Backup Image                                         | VMware, VMware     Virtual S                               | No Label (C:\)<br>36.00 GB Unrecognized | ł        |                     |           |                |               |                 |     |
|                                                               |                                                            | Res                                     | store Wi | izard               |           |                | ×             |                 |     |
| Tools Bac                                                     | ckup Image Dependencie<br>/erify current selection or sele | s<br>ct another point in time           |          |                     |           |                |               |                 |     |
| A HIR Configuration                                           |                                                            |                                         |          |                     |           |                |               |                 |     |
| The Load Drivers                                              | Name Creation T                                            | ime 🔽                                   |          | Image File P        | roperties |                | ^             |                 |     |
| 🕼 File Browser 🛛 C V                                          | /OL-b002.spf 4/11/2014 1                                   | 1:49:11 AM                              |          | File format         |           | ShadowProte    | ct image file |                 |     |
| 💿 Select Time Zone 🛛 🖸 🖓                                      | /OL-b002-i03 4/25/2014 1                                   | 2:00:14 PM                              |          | Volume Size         |           | 35.00 GB       |               |                 |     |
| Keyboard Settings C_V                                         | /OL-b002-i03 5/21/2014 1                                   | 0:57:27 AM                              |          | Used space 27.26 GB |           |                |               |                 |     |
| Refresh Volumes Info                                          | /OL-b002-I03 5/21/2014 1                                   | 0:57:27 AM                              |          | Creation Tim        | e         | 6/6/2014 3:15: | 11 PM V       |                 |     |
|                                                               | /OL-0002-03 6/6/2014 3:                                    | 11:47 PM<br>15:11 PM                    |          |                     |           |                |               |                 |     |
| Info                                                          | 100 0002 100 000720 113.                                   | 13.11119                                |          |                     |           |                |               |                 |     |
| Computer Name: 34                                             | 4.99 GB                                                    |                                         |          |                     |           |                |               | Destition Flows |     |
| In Address 102 159 202 1                                      | NTFS*                                                      |                                         |          |                     |           |                |               | Partition Flags | _   |
| Time Zone: Turkey Stand                                       | 35.00 GB                                                   |                                         |          |                     |           |                |               |                 |     |
| Time                                                          |                                                            |                                         |          |                     |           |                |               | Pri             |     |
|                                                               |                                                            |                                         |          | De di               | Marchin   |                | Consul        |                 |     |
| Status                                                        |                                                            |                                         | <        | back                | Next >    |                | Cancel        | Pri             | _   |
| _                                                             |                                                            |                                         | • (      | abic incula,        |           |                |               |                 |     |
|                                                               | E:\                                                        | DVD_ROM                                 | UDF      | 3                   | 356.39 MB | 356.39 MB      |               |                 | _   |
|                                                               | Disk : Unknown Disk                                        | ik                                      |          |                     |           |                |               |                 |     |
|                                                               | X:\                                                        | ■ Boot                                  | NTFS     | -                   | 32.68 MB  | 2.43 MB        | Unknown       |                 |     |
|                                                               |                                                            |                                         |          |                     |           |                |               |                 |     |
|                                                               |                                                            |                                         |          |                     |           |                |               |                 |     |
|                                                               |                                                            |                                         |          |                     |           |                |               |                 |     |
|                                                               |                                                            |                                         |          |                     |           |                |               |                 |     |
|                                                               |                                                            |                                         |          |                     |           |                |               | CAP NUM SC      | CRL |

8. Hedef birimi seçtikten sonra karşınıza HSR seçeneği gelecektir. HSR, örneğin büyük boyutlu bir temel imajı kurtardıktan sonra bu sırada standby sisteminiz tarafından oluşturulacak incremental imajları kurtarma işlemine sonradan dâhil edebilmenizi sağlar.

Eğer böyle bir ihtiyacınız yoksa **Finalize the volume at the end of this restore** seçeneğini işaretleyerek devam edin.

| A                                                                                                    |                                                                                                    | Shadov                                                                        | vProtect                                                   |                                               |                                         |                                  |                 |
|----------------------------------------------------------------------------------------------------|----------------------------------------------------------------------------------------------------|-------------------------------------------------------------------------------|------------------------------------------------------------|-----------------------------------------------|-----------------------------------------|----------------------------------|-----------------|
| File Tasks View Tools                                                                                                    | Help                                                                                                    |                                                                               | _                                                          |                                               |                                         |                                  |                 |
| Tasks                                                                                                    | Wizarde Dis                                                                                             | k Map 📋 Task Manag                                                            | er                                                         |                                               |                                         |                                  |                 |
| 💖 Backup Volume<br>🍇 Restore Volume                                                                                                    | * Unknown Disk<br>32.68 MB                                                                              | Boot (X:\)<br>32.68 MB NTFS                                                   |                                                            |                                               |                                         |                                  |                 |
| <ul> <li>Explore Backup Image</li> <li>Dismount Backup Imag</li> <li>Verify Backup Image,—</li> </ul>                                                                | e Disk 0:<br>VMware, VMware<br>Virtual S                                                                | No Label (C:\)<br>36.00 GB Unrecognize                                        | ed                                                         |                                               |                                         |                                  |                 |
|                                                                                                    | 8                                                                                                    | Re                                                                            | estore Wizard                                              |                                               |                                         | <b>—</b> ×                       |                 |
| Tools                                                                                                    | Finalization options                                                                                    |                                                                               |                                                            |                                               |                                         |                                  |                 |
| 夓 Network Configurati                                                                                                    |                                                                                                    |                                                                               |                                                            |                                               |                                         |                                  |                 |
| <ul> <li>HIR Configuration</li> <li>Load Drivers</li> <li>File Browser</li> <li>Select Time Zone</li> <li>Keyboard Settings</li> <li>Refresh Volumes Infi</li> </ul> | Finalize the volume at the en<br>The volume will not be usable<br>from the same backup set ca<br>(HSR). | d of this restore<br>by users or applications u<br>n be restored to the volum | intil it is finalized. If the<br>ie at a future time. This | volume is not finaliz<br>staging of the resto | ed then subseque<br>ore is called Heads | nt incrementals<br>start Restore |                 |
|                                                                                                    |                                                                                                    |                                                                               |                                                            |                                               | 8                                       | Browse                           |                 |
| Into                                                                                                    | Generating a .HSR file makes                                                                            | it possible to finalize with                                                  | the .HSR file alone, with                                  | out access to any o                           | f the backup imag                       | e files.                         |                 |
| Computer Name:<br>minint-mkkr0be                                                                                                    |                                                                                                    |                                                                               |                                                            |                                               |                                         |                                  | Partition Flags |
| Ip Address: 192.168.202.1                                                                                                    |                                                                                                    |                                                                               |                                                            |                                               |                                         |                                  |                 |
| Time Zone: Turkey Stand                                                                                                    |                                                                                                    |                                                                               |                                                            |                                               |                                         |                                  | Pri             |
| _                                                                                                    |                                                                                                    |                                                                               | < Back                                                     | Next >                                        |                                         | Cancel                           | D-i             |
| Status                                                                                                    |                                                                                                    |                                                                               |                                                            |                                               |                                         |                                  | P11             |
|                                                                                                    | E:\                                                                                                    | DVD_ROM                                                                       | UDF                                                        | 356.39 MB                                     | 356.39 MB                               |                                  |                 |
|                                                                                                    | 🖃 Disk : Unknown Di                                                                                     | ik                                                                            |                                                            |                                               |                                         |                                  |                 |
|                                                                                                    | X:\ 🦷                                                                                                   | <b>≥</b> Boot                                                                 | NTFS                                                       | 32.68 MB                                      | 2.43 MB                                 | Unknown                          |                 |
|                                                                                                    |                                                                                                    |                                                                               |                                                            |                                               |                                         |                                  | CAP NUM SCRL    |

 Sistemin bulunduğu birimi dönüyorsanız Set partition active seçeneğini işaretleyin ve kurtarma işlemini farklı bir donanıma gerçekleştiriyorsanız Use Hardware Independent Restore seçeneğini işaretleyin. Bu aşamada Advanced'i seçerek yeni donanıma ait sürücüleri ekleyebilirsiniz.

| 3                                                                                                    |                                                                                                    | Shado                                 | wProtect              |           |           |             |                 |
|----------------------------------------------------------------------------------------------------|----------------------------------------------------------------------------------------------------|---------------------------------------|-----------------------|-----------|-----------|-------------|-----------------|
| File Tasks View Tools                                                                                              | Help                                                                                                    |                                       |                       |           |           |             |                 |
| <b>N</b> T 1                                                                                                    | 💊 📝 🌮 Wizards 🍛 Dis                                                                                                    | ik Map 📋 Task Mana                    | ger                   |           |           |             |                 |
| V lasks<br>V Backup Volume<br>Restore Volume<br>Explore Backup Image                                               | Winknown Disk     32.68 MB     Disk 0:     VMware VMware                                                                                                    | Boot (X:\)<br>32.68 MB NTFS           |                       |           |           |             |                 |
| Verify Backup Image                                                                                                | * Virtual S                                                                                                    | 36.00 GB Unrecogniz                   | ed                    |           |           |             |                 |
| Contraction of the second second second second second second second second second second second second second s    | ,                                                                                                    | R                                     | estore Wizard         |           |           | <b>-</b> ×- |                 |
| Tools                                                                                                    | Specify the restoration opt                                                                                                    | ons                                   |                       |           |           |             |                 |
| HIR Configuration<br>Load Drivers<br>File Browser<br>Select Time Zone<br>Keyboard Settings<br>Refresh Volumes Info | MBR and Track Zero Options<br>Set partition active<br>Restore MBR<br>Restore MBR from the imag<br>Restore original Windows M<br>Restore disk signature<br>Restore Disk Hidden Track<br>Hardware Independent Restore O | e file<br>BR Windows Vista,<br>ptions | 2008                  |           |           | ~           |                 |
| minint-mkkr0be                                                                                                    | ✔ Use Hardware Independent Re                                                                                                    | store (when restoring to              | a different computer) |           |           |             | Partition Flags |
| Ip Address: 192.168.202.1                                                                                          | Advanced                                                                                                    |                                       |                       |           |           |             |                 |
| Time Zone: Turkey Stand                                                                                            |                                                                                                    |                                       |                       |           |           |             | Pri             |
| Status                                                                                                    |                                                                                                    |                                       | < Back                | Next >    |           | Cancel:     | Pri             |
|                                                                                                    | F-\                                                                                                    |                                       | LIDE                  | 356 39 MB | 356 39 MB |             |                 |
|                                                                                                    | Disk : Unknown Di                                                                                                    | sk                                    |                       |           |           |             |                 |
|                                                                                                    | X:\ 0                                                                                                    | ≫ Boot                                | NTFS                  | 32.68 MB  | 2.43 MB   | Unknown     |                 |
|                                                                                                    |                                                                                                    |                                       |                       |           |           |             |                 |

10. Finish'e tıklayarak kurtarma işlemini başlatabilirsiniz. Kurtarma işlemi veri boyutunuza ve sahip olduğunuz donanıma göre değişken bir zaman içerisinde tamamlanacaktır. Sistemi yeniden başlatmadan önce işlemlerin tamamlanmış olduğundan emin olun.

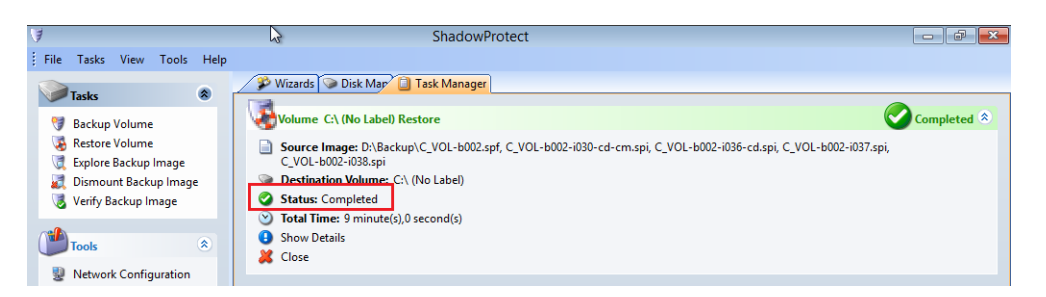

### ÖNEMLİ!

Bir Etki Alanı Sunucusu (DC), SQL Sunucu veya Exchange Sunucu geri dönüyorsanız, sistemi ilk seferinde normal Windows ortamı ile **AÇMAMALISINIZ**. Sistemi normal şekilde başlatmak geri dönülemez hasara yol açabilir.

Kurtarma Ortamını kapattığınız anda sistem yeniden başlatılacaktır.

Açılış sırasında [F8] tuşuna basarak açılış seçenekleri menüsüne girin.

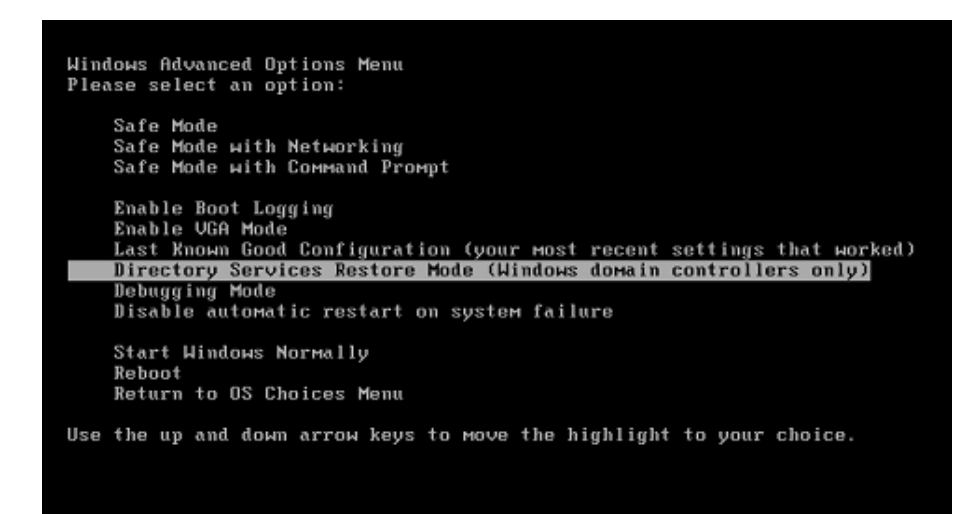

Sistem etki alanı sunucusu (DC) ise aşağıdaki seçenek ile açın. Directory Services Restore Mode (Windows domain controllers only)

Sistem SQL veya Exchange sunucu ise aşağıdaki seçenek ile açın. Safe Mode with Networking

Güvenli Kip ile açtığınız sistemin IP Adresini gerektiği gibi sabitleyin ve ağ servislerini olması gereken ağ bağdaştırıcısı ile ilişkilendirin, veri tabanı dosyalarının olması gereken birim/bölümde olduğundan emin olun.

Yukarıdaki işlemleri gerçekleştirdikten sonra sistemi normal şekilde başlatabilirsiniz.

Sistem çalışmaya başladıktan sonra yığın depolama aygıt denetleyicisi dışındaki gereken sürücüleri yükleyerek sistem ayarlarını gerçekleştirebilirsiniz.